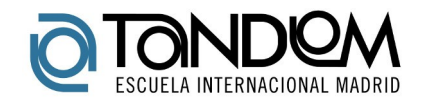

### Cómo inscribirse en las pruebas de conocimientos constitucionales y socioculturales de España (CCSE) y DELE A2 en España

¿Dónde puedo inscribirme en la pruebas de conocimientos constitucionales y socioculturales de España (CCSE) y DELE A2 en España? ¿Dónde puedo consultar mis inscripciones?

Únicamente podrá inscribirse online en la prueba de CCSE y DELE A2 en España a través del portal <u>https://ccse.cervantes.es/</u>.

Para iniciar los trámites de inscripción deberá registrarse previamente.

El correo electrónico es único por persona y registro en el sistema. Es, además, el campo donde el candidato recibirá toda la información y por el que será identificado en todo el proceso de pruebas que haga con el Instituto Cervantes.

Tenga en cuenta que los datos de registros deben ser los propios del candidato ya que serán los utilizados para cualquier envío o comunicación relativo a las pruebas.

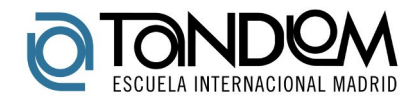

| Pagistro do puevo us                                                                                                    | uprio.                                                                                                    |
|----------------------------------------------------------------------------------------------------|----------------------------------------------------------------------------------------------------|
| Registro de fidevo uso                                                                                                    | *Cempos obligatorios                                                                                                    |
|                                                                                                    | SOY ANTIGUO ALUMNO: RECUPERAR MIS DATOS.                                                                                                    |
|                                                                                                    |                                                                                                    |
| Soy un usuario nuevo, quier<br>Correo electrónico * 🕦                                                                                             | o registrarme:                                                                                                    |
|                                                                                                    |                                                                                                    |
| Nombre *                                                                                                    | Apeliidos *                                                                                                    |
|                                                                                                    |                                                                                                    |
| Tipo de Documento *                                                                                                    | Documento identificativo * 🚺                                                                                                    |
| - Seleccione un valor -                                                                                                    | •                                                                                                    |
| Tratamiento *                                                                                                    | 5exo *                                                                                                    |
| - Seleccione un velor -                                                                                                    | Seleccione un valor -                                                                                                    |
| Fecha de nacimiento * 🚺                                                                                                    | Lugar de nacimiento *                                                                                                    |
|                                                                                                    |                                                                                                    |
| País de Nacimiento *                                                                                                    | Nacionalidad *                                                                                                    |
| - Seleccione un valor -                                                                                                    | Seleccione un valor -                                                                                                    |
| Lengua materna *                                                                                                    |                                                                                                    |
| - Selectione un valor -                                                                                                    | •                                                                                                    |
| Teléfono 1 *                                                                                                    | Teléfono 2                                                                                                    |
|                                                                                                    |                                                                                                    |
| Por favor, compruebe que la dire<br>domicilio que figure para cualquier<br>se examine del DELE serà el dom<br>diploma en caso de resultar Apto en | cción postal es correcta puesto que será el<br>envio relativo a las pruebas. En el caso de que<br>icilio al que el centro de examen enviará su<br>las pruebas. |
| Dirección                                                                                                    |                                                                                                    |
|                                                                                                    |                                                                                                    |
| Ciudad                                                                                                    | País                                                                                                    |
|                                                                                                    | - Ninguno -                                                                                                    |
| Estado / Provincia                                                                                                    | Código Postal                                                                                                    |
|                                                                                                    |                                                                                                    |
| Soy mayor de edad en mi y<br>la tienda. *                                                                                                    | pais y tengo capacidad legal para registrarme y comprar en                                                                                                    |
|                                                                                                    | and to be welling the extremely at the                                                                                                    |

Una vez registrado, en al apartado "INSCRIPCIONES" del menú de usuario, podrá tramitar y consultar sus convocatorias, tanto CCSE como DELE A2 en España.

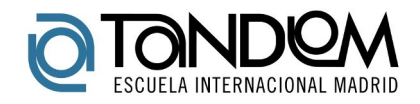

| Nacionalisti<br>Española     | INSCRIPCIO                  | NES CERTI                          | FICACION, THE                            | ATERIALES                                    |                                                |                                                 |                                           | 4                                         |                    | CERRAR SESIÓN          |
|------------------------------|-----------------------------|------------------------------------|------------------------------------------|----------------------------------------------|------------------------------------------------|-------------------------------------------------|-------------------------------------------|-------------------------------------------|--------------------|------------------------|
| nñ                           | INICIO                      | QUÉ                                | QUIÉN                                    | CUÁNDO                                       | CUÁNTO                                         | DÓNDE                                           | сóмо                                      | PREGUNTAS                                 | DELE A2            |                        |
| INICIO > MIS INSCRIPCION     | 5                           |                                    |                                          |                                              |                                                |                                                 |                                           |                                           |                    |                        |
|                              | Mis in                      | scrip                              | ciones                                   |                                              |                                                |                                                 |                                           |                                           |                    |                        |
|                              | En est<br>CCSE (<br>extraor | ta seccio<br>Conocim<br>reinaria d | ón podrá<br>lientos Con<br>del DELE nive | tramitar y<br>stitucionales<br>el A2 febrero | consultar su<br>y Sociocultu<br>2016, que se c | is inscripcio<br>rales de Esp<br>relebra exclu: | ones, tanto<br>paña), como<br>sivamente e | para la prue<br>para la conv<br>n España. | eba de<br>ocatoria |                        |
|                              | No se h                     | na encont                          | trado ningu                              | na inscripciór                               | n realizada .                                  |                                                 |                                           | NUEVA INSC                                | RIPCIÓN            |                        |
| QUIÉNES SOMOS TÉRMINO        |                             | NES ACCE                           | SIBILIDAD A                              | /ISO LEGAL M/                                | APA WEB CONT                                   | ΑCTO                                            |                                           |                                           |                    | ~                      |
| © Instituto Cervantes (Espai | ia), 1991-2015.             | Reservado                          | os todos los de                          | erechos.                                     |                                                |                                                 |                                           |                                           |                    | Instituto<br>Cervantes |
|                              |                             | ↓<br>                              |                                          |                                              |                                                |                                                 |                                           |                                           |                    |                        |
| INSCRIPCION                  | IES CI                      | RTIF                               | ICACIO                                   | INES I                                       | Materi/                                        | LES                                             |                                           |                                           |                    |                        |

# ¿Qué pasos debo seguir para inscribirme en las pruebas de conocimientos constitucionales y socioculturales de España (CCSE) y DELE A2 en España?

Para comenzar el proceso debe hacer clic en el botón "NUEVA INSCRIPCIÓN" dentro del apartado "INSCRIPCIONES".

Tras empezar el registro deberá seleccionar y completar una serie de pasos que le explicaremos a continuación.

En el primer apartado, **"DÓNDE"**, deberá elegir el país, la ciudad, la convocatoria (DELE A2 o CCSE) y la fecha que desee. Después de escoger estos campos y de darle al botón "BUSCAR", el portal le mostrara los centros y las plazas disponibles. Una vez que escoja el centro que más le convenga, siempre que haya plazas disponibles, podrá continuar con el proceso haciendo clic sobre el botón "INSCRIBIRSE" al lado de cada convocatoria.

El portal de CCSE ofrece la posibilidad de inscribirse en convocatorias DELE A2 en España y CCSE por lo que asegúrese de elegir la prueba correcta antes de proseguir. Podrá comprobar dicha información en la columna "nivel" de cada convocatoria.

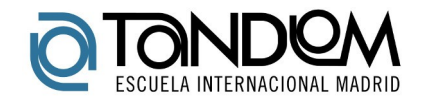

#### Dónde

En este mapa podrá localizar todos los centros examinadores de la prueba CCSE en el mundo, así como los que ofrecen el examen DELE. Seleccione el centro y la convocatoria que más le convenga para continuar con el proceso de inscripción.

| NJO 1, DONAC                                                                                                    |                                             |                                                                                                    |                                      |                                    |                                           |
|----------------------------------------------------------------------------------------------------|---------------------------------------------|----------------------------------------------------------------------------------------------------|--------------------------------------|------------------------------------|-------------------------------------------|
|                                                                                                    |                                             | 1 2                                                                                                  | 3                                    |                                    |                                           |
| aís *                                                                                                    | Ci                                          | udad                                                                                                 |                                      | Convocatoria                       |                                           |
| España                                                                                                    | ▼ T(                                        | DLEDO                                                                                                | •                                    | DELE - Noviem                      | bre 2016 - A2 - 26/ 🔻                     |
| ▼ TOLEDO                                                                                                    |                                             |                                                                                                    |                                      |                                    |                                           |
| Universidad de                                                                                                    | Castilla-l                                  | La Mancha. Español                                                                                   | en Tol                               | edo.                               |                                           |
|                                                                                                    |                                             |                                                                                                    |                                      |                                    |                                           |
| Programa Español en                                                                                                    | Toledo. Col                                 | egio Mayor Gregorio Mara                                                                             | iñón. Plaz                           | a de Padilla, s/r                  | n. 45071                                  |
| Programa Español en<br>TOLEDO                                                                                                    | Toledo. Col                                 | egio Mayor Gregorio Mara                                                                             | iñón. Plaz                           | a de Padilla, s/r                  | 1. 45071                                  |
| Programa Español en<br>TOLEDO<br>España                                                                                                    | Toledo. Col                                 | egio Mayor Gregorio Mara                                                                             | iñón. Plaz                           | a de Padilla, s/r                  | n. 45071                                  |
| Programa Español en<br>TOLEDO<br>España<br>esto@uclm.es                                                                                                    | Toledo. Col                                 | egio Mayor Gregorio Mara                                                                             | nón. Plaz                            | a de Padilla, s/r                  | 1. 45071                                  |
| Programa Español en<br>TOLEDO<br>España<br>esto@uclm.es<br>+34 925 265 728                                                                                                    | Toledo. Col                                 | egio Mayor Gregorio Mara                                                                             | nón. Plaz                            | a de Padilla, s/r                  | 1. 45071                                  |
| Programa Español en<br>TOLEDO<br>España<br>esto@uclm.es<br>+34 925 265 728<br>Tipo de Certificación c                                                                              | Toledo. Col<br>onvocatoria                  | egio Mayor Gregorio Mara<br>: PruebaCCSE                                                             | nón. Plaz                            | a de Padilla, s/r                  | 1. 45071                                  |
| Programa Español en<br>TOLEDO<br>España<br>esto@uclm.es<br>+34 925 265 728<br>Tipo de Certificación c<br>Convocatoria                                                              | Toledo. Col<br>onvocatoria<br>Nivel         | egio Mayor Gregorio Mara<br>: PruebaCCSE<br><b>Fecha Examen</b>                                      | iñón. Plaz                           | a de Padilla, s/r                  | n. 45071<br>Inscripción                   |
| Programa Español en<br>TOLEDO<br>España<br>esto@uclm.es<br>+34 925 265 728<br>Tipo de Certificación co<br>Convocatoria<br>Noviembre 2016                                           | onvocatoria<br>Nivel<br>CCSE                | egio Mayor Gregorio Mara<br>: PruebaCCSE<br><b>Fecha Examen</b><br>Jueves, 24/11/2016                | nón. Plaz<br>Cupos<br>Plaza          | a de Padilla, s/r<br>s disponibles | n. 45071<br>Inscripción<br>Inscribirse    |
| Programa Español en<br>TOLEDO<br>España<br>esto@uclm.es<br>+34 925 265 728<br>Tipo de Certificación c<br>Convocatoria<br>Noviembre 2016                                            | onvocatoria<br>Nivel<br>CCSE                | egio Mayor Gregorio Mara<br>: PruebaCCSE<br>Fecha Examen<br>Jueves, 24/11/2016<br>: DELE             | nón. Plaz<br>Cupos<br>Plaza          | a de Padilla, s/r                  | Inscripción<br>Inscribirse                |
| Programa Español en<br>TOLEDO<br>España<br>esto@uclm.es<br>+34 925 265 728<br>Tipo de Certificación c<br>Convocatoria<br>Noviembre 2016<br>Tipo de Certificación c<br>Convocatoria | onvocatoria<br>Nivel<br>CCSE<br>onvocatoria | egio Mayor Gregorio Mara<br>PruebaCCSE<br>Fecha Examen<br>Jueves, 24/11/2016<br>DELE<br>Fecha Examen | nón. Plaz<br>Cupos<br>Plaza<br>Cupos | a de Padilla, s/r                  | Inscripción<br>Inscripción<br>Inscripción |

El segundo paso corresponde a los "DATOS DE INSCRIPCIÓN DEL USUARIO". En esta página deberá rellenar y confirmar los datos personales referentes al candidato. Es muy importante que lea detenidamente la información previa antes de completar el formulario. Recuerde que los datos que complete en el formulario será los que aparezcan en toda la documentacion y el certificado del resultado de la prueba, por lo que muy importante que rellene dichos datos con cuidado y se asegure de que están correctos.

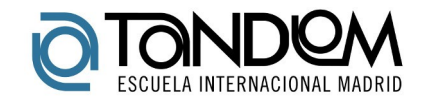

## Los datos de inscripción deben coincider con la persona que realizará el examen.

| PASO 2, DATOS DE INS                                                                                                    | SCRIPCIÓN DEL USUARIO                                                                                                    |
|----------------------------------------------------------------------------------------------------|----------------------------------------------------------------------------------------------------|
|                                                                                                    | *Campos obligatorios                                                                                                    |
| 1 🧧                                                                                                    | 3                                                                                                    |
| Antes de finalizar la inscripción, tenga en cuenta:                                                                                                    |                                                                                                    |
| El correo electrónico que está usando debe ser el correo p<br>comunique todo lo relacionado con las pruebas y la public                                                                                                    | ersonal del candidato, ya que será el correo en el que se<br>acion de calificaciones.                                                                                                    |
| El usuario no podrá modificar los datos una vez realizada l<br>antes de finalizar el proceso. Por favor, le rogamos que rev<br>nombre y apellidos, número de identificación, datos relativ<br>datos se reflejará en el diploma final y por tanto si los quis | a inscripción. Asegurese de que todos los datos son correctos<br>vise especialmente los datos claves de su identificación:<br>vos a la fecha y lugar de nacimiento. Cualquier error en dichos<br>iera modificar generará una reexpedición con coste. |
| Una vez realizada la inscripción, solo se podrán modificar l<br>Usuario (CAU).                                                                                                    | os datos mediante una incidencia en el Centro de Atención al                                                                                                    |
| Los datos de inscripción deben coincidir con la persona qu<br>Solo accederán a la prueba los candidatos correctamente i<br>inscripción.                                                                                                    | ue realizará el examen, en ningún caso podrán ser distintos.<br>identificados y cuyos datos sean coincidentes con la hoja de                                                                                                    |
|                                                                                                    | Dirección de correo electrónico * 🚺                                                                                                    |
|                                                                                                    |                                                                                                    |
| Nombre *                                                                                                    | Apellidos *                                                                                                    |
| 1                                                                                                    |                                                                                                    |
| Tipo de Documento *                                                                                                    | Documento identificativo * 🅕                                                                                                    |
| N° IDENTIFICACIÓN                                                                                                    |                                                                                                    |
| Sexo *                                                                                                    | Tratamiento *                                                                                                    |
| HOMBRE                                                                                                    | DON                                                                                                    |
| Fecha de nacimiento * 🕕                                                                                                    | País de Nacimiento *                                                                                                    |
|                                                                                                    | •                                                                                                    |
| Lugar de nacimiento *                                                                                                    | Objetivo *                                                                                                    |
|                                                                                                    | - Seleccionar -                                                                                                    |
|                                                                                                    | SIGUIENTE                                                                                                    |

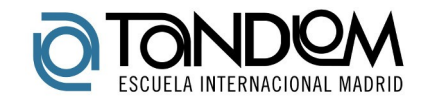

En el último paso, "REALIZACIÓN DE PAGO", podrá visualizar todos los datos seleccionados previamente y elegir la forma de pago.

Le recordamos de nuevo la importancia de comprobar que los datos que ha registrado son correctos antes de realizar el pago ya que será la información que aparezca en su resguardo de inscripción, documento indispensable para la realización de las pruebas, y en el certificado de resultado de la prueba.

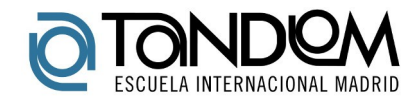

|                                                                                                    | PASO 3, REALIZACIÓN DEL PAGO                                                            |        |
|----------------------------------------------------------------------------------------------------|-----------------------------------------------------------------------------------------|--------|
|                                                                                                    | 1 2 3                                                                                   |        |
| Datos personales                                                                                                    |                                                                                         |        |
| Nombre                                                                                                    |                                                                                         |        |
| Apellidos                                                                                                    |                                                                                         |        |
| Tratamiento                                                                                                    |                                                                                         |        |
| Fecha de nacimiento                                                                                                 |                                                                                         |        |
| Sexo                                                                                                    |                                                                                         |        |
| País de nacimiento                                                                                                  |                                                                                         |        |
| Lugar de nacimiento                                                                                                 |                                                                                         |        |
| Identificador                                                                                                    |                                                                                         |        |
| email                                                                                                    |                                                                                         |        |
| Programa Español en Toledo. C<br>TOLEDO<br>España<br>esto@uclm.es<br>+34 925 265 728<br>Convocatoria Noviembre 2016 | olegio Mayor Gregorio Marañon. Plaza de Padilla, s/n. 450/1                             |        |
| Producto                                                                                                    |                                                                                         | Total  |
| Pedido C-106274 - CCSE - Univer                                                                                     | rsidad de Castilla-La Mancha. Español en Toledo Noviembre 2016 - Instituto<br>Cervantes | 85,00€ |
| Seleccione una de las                                                                                               | modalidades de pago que figuran a continuación                                          |        |
| <sup>®</sup> PayPal <sup>○</sup> VISA                                                                               | Master Card                                                                             |        |
| Estoy de acuerdo con                                                                                                | n <u>Términos y condiciones</u> *                                                       |        |
|                                                                                                    | TERMINAR Y PAG                                                                          | AR     |

## ¿Puedo cambiar el centro o fecha de la convocatoria una vez inscrito?

Si, podrá cambiar de centro o fecha una **única** vez siempre que:

- El plazo de inscripción siga abierto para la convocatoria en la que desee inscribirse.
- El centro tenga disponga de plazas libres.

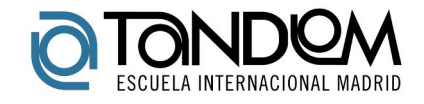

Asimismo, nunca podrá aprovechar este cambio para modificar el tipo de prueba, es decir, **no podrá cambiar de una convocatoria de CCSE a una de DELE A2 y viceversa.** 

Dicho proceso se inicia en el apartado "INSCRIPCIONES" del menú de usuario mediante el botón "cambio de centro o convocatoria" en la columna "opciones" de cada inscripción.

| Inscripciones (           | CCSE                  |                         |                                |                     |             |
|---------------------------|-----------------------|-------------------------|--------------------------------|---------------------|-------------|
| Referencia                | Descripción           | Fecha de<br>inscripción | Centro en el que se<br>examina | Fecha de<br>examen  | Opciones    |
| <u>160618724008080003</u> | PRUEBACCSE<br>18 1606 | 10/03/2016              | inlingua Barcelona             | 30/06/2016<br>18:00 | 0<br>0<br>0 |

Una vez iniciado el proceso tendrá que volver a completar los pasos explicados anteriormente eligiendo, esta vez, el nuevo centro y fecha de convocatoria. El cambio no implica ningún coste adicional.

Recuerde, que debe imprimir el nuevo resguardo de inscripción para presentarlo en el centro de examen el día de la prueba.